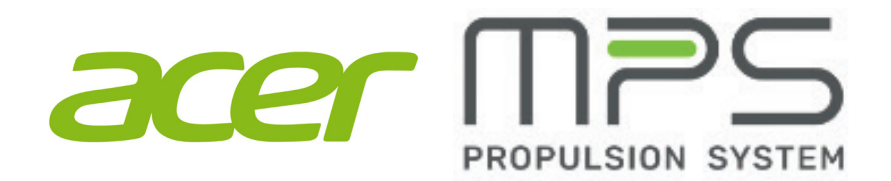

# **RMA ANALYZER GUIDE**

Last Revised Nov. 16, 2023

## CONTENTS

| Table of contents                              | Page 2     |
|------------------------------------------------|------------|
| Hardware required                              | Page 3     |
| Software required                              | Page 4     |
| Getting to know the RMA Analyzer dongle        | Page 5     |
| Connect RMA Analyzer dongle to computer        | Page 6     |
| Connect RMA Analyzer dongle to battery         | Page 7     |
| Fully connected                                | Page 8     |
| Open RMA Analyzer folder                       | Page 9     |
| Launch RMA Analyzer application                | Page 10    |
| Make conntection with RMA Analyzer and battery | Page 11    |
| Software version check                         | Page 12    |
| Confirm connection                             | Page 13    |
| Start analyze process                          | Page 14-17 |
| RMA Analyzer layout                            | Page 18-19 |
| Analyzed results - fault(s)                    | Page 20-21 |
| Fault(s) troubleshooting steps                 | Page 22-23 |
| Standard connection process summary            | Page 24    |
| Warranty guidelines                            | Page 25    |
|                                                |            |

### HARWARE REQUIRED

USB-C to USB or USB-C cable

### RMA Analyzer dongle

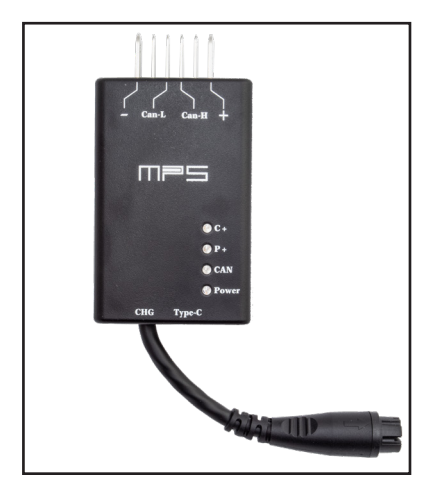

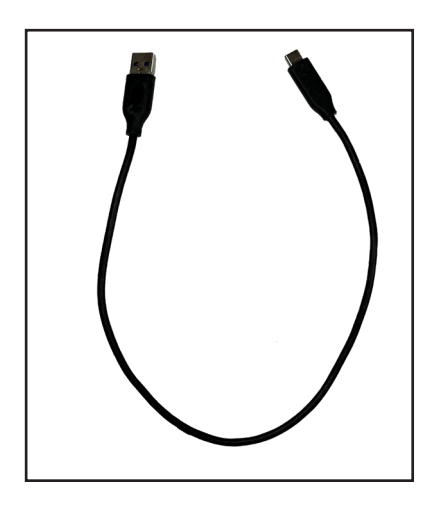

### **Compatible PC computer**

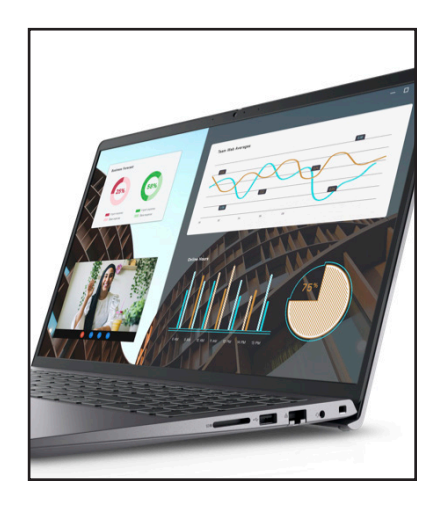

### SOFTWARE REQUIRED

#### RMA Analizer

- Download RMA Analyzer.zip Available at <a href="https://www.jbi.bike/site/\_files/rma\_analyzer.zip">https://www.jbi.bike/site/\_files/rma\_analyzer.zip</a>
- Unzip the file and place on your desktop or other location on your hard drive where you can easily access when needed

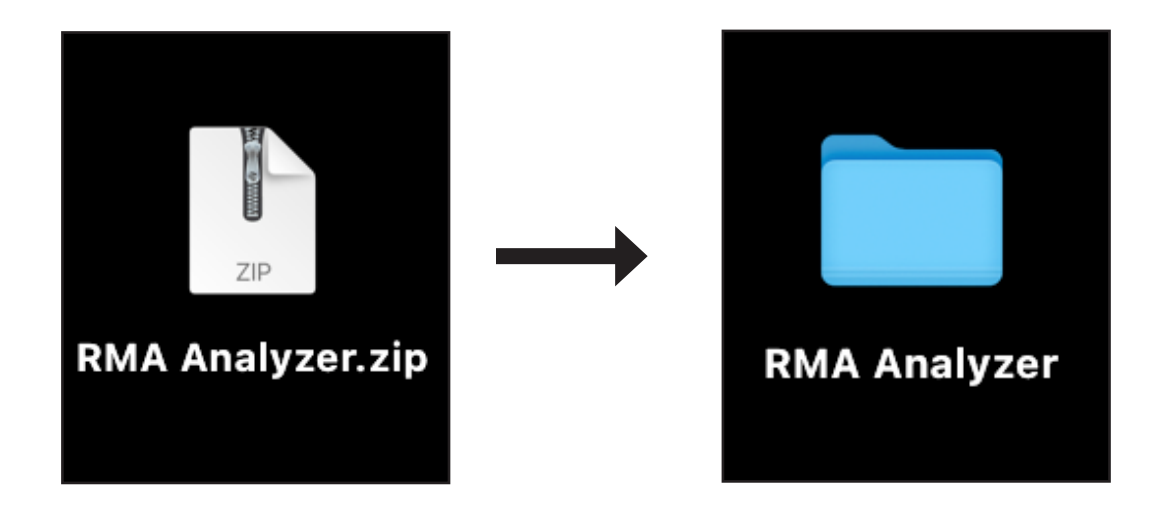

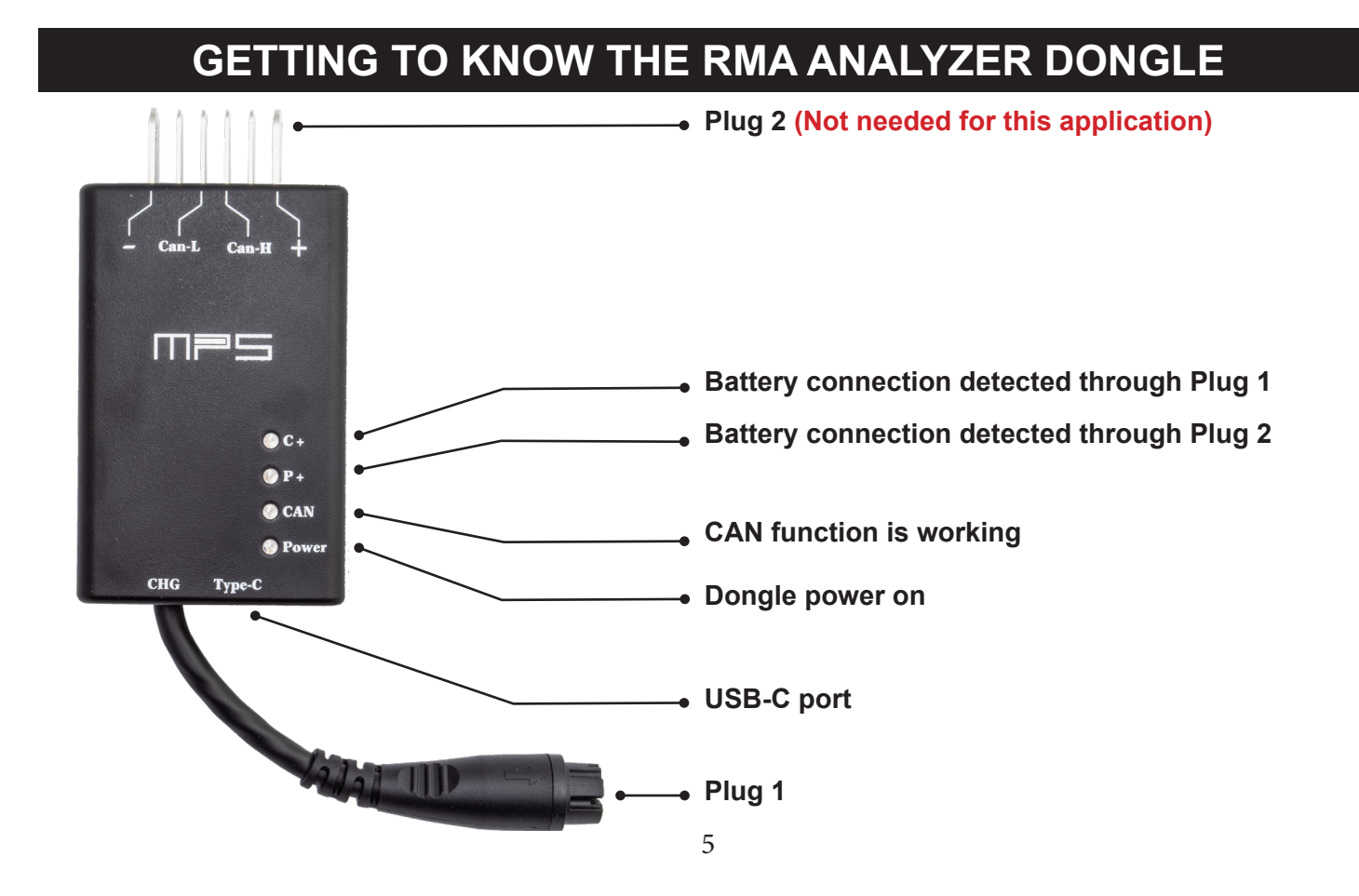

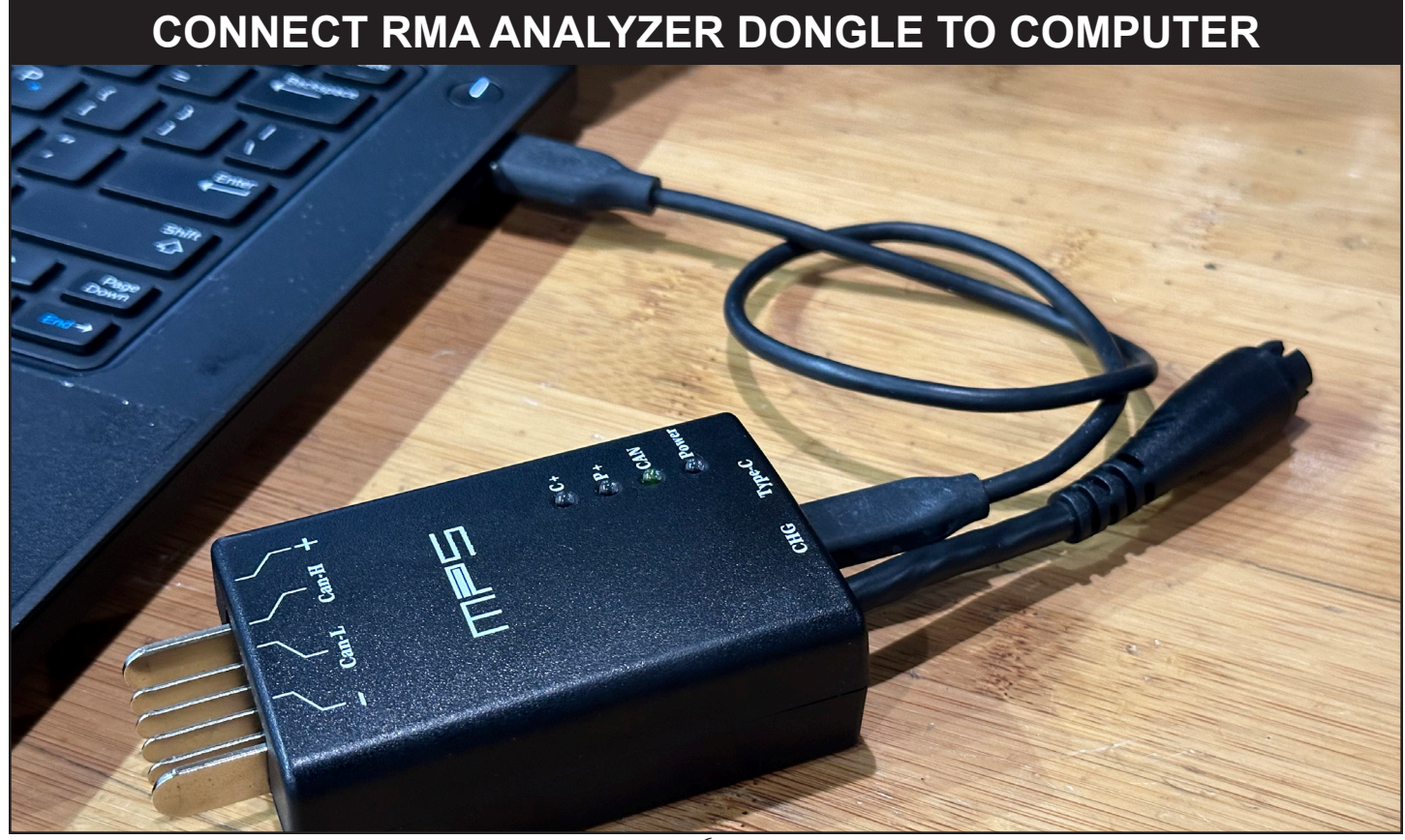

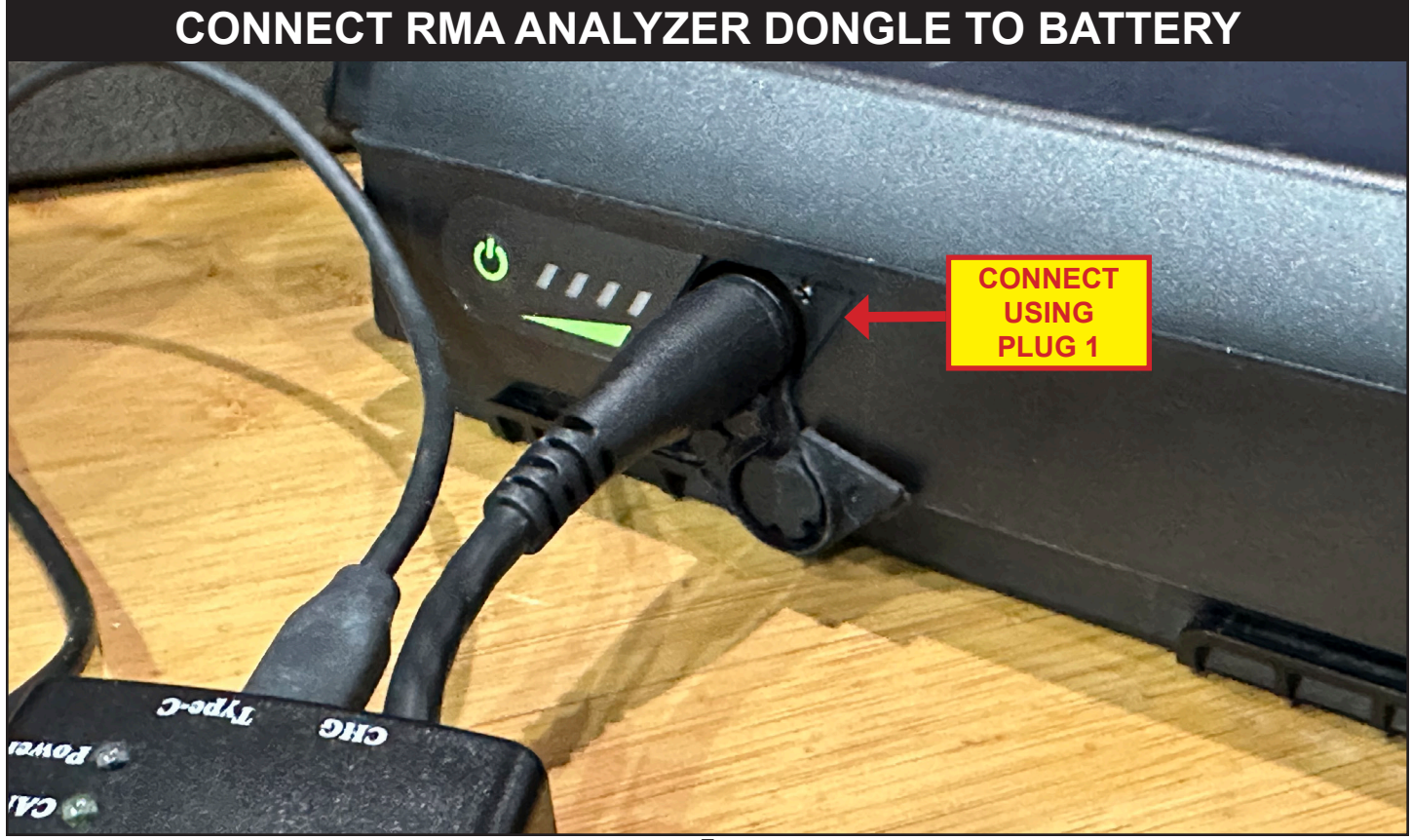

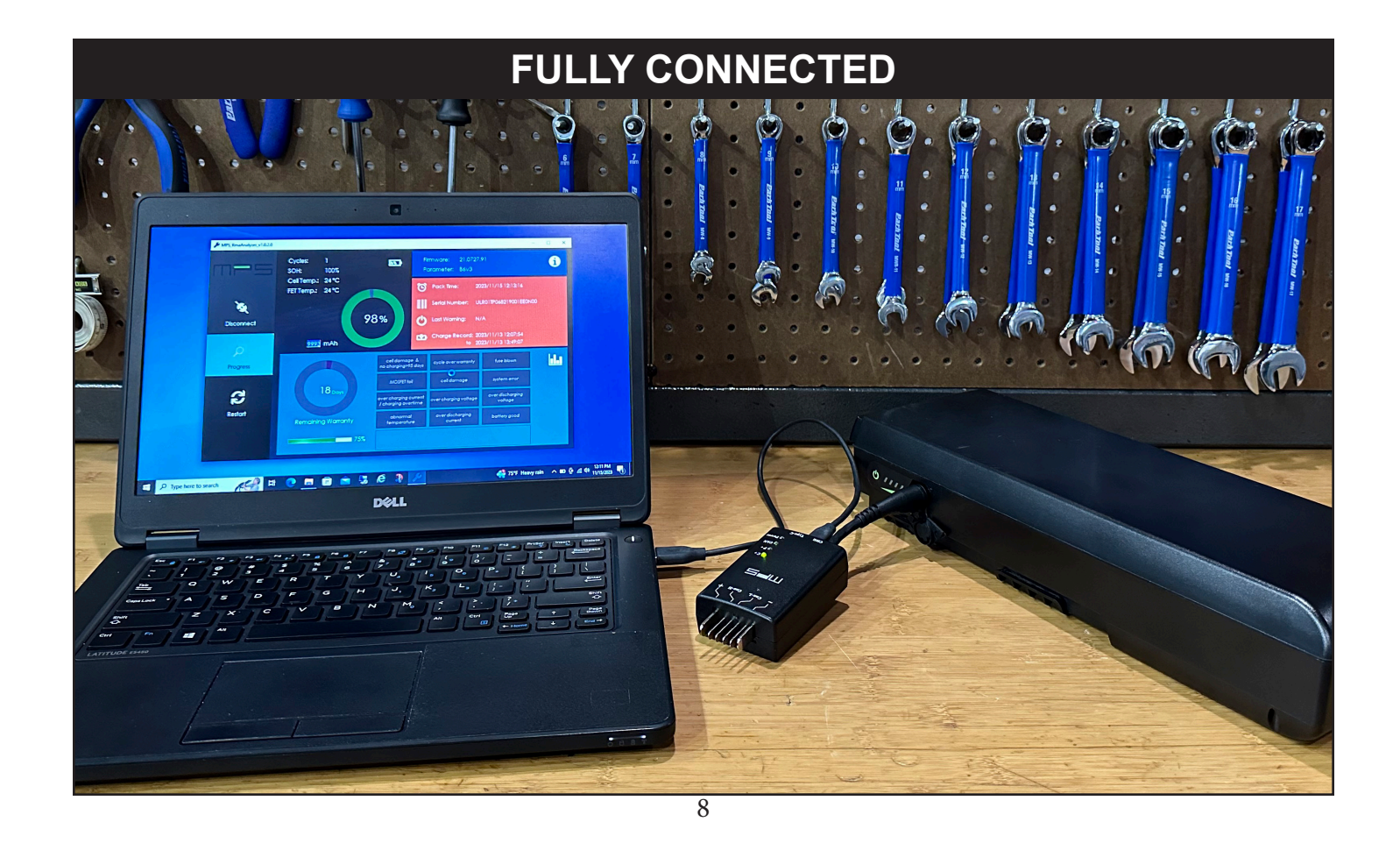

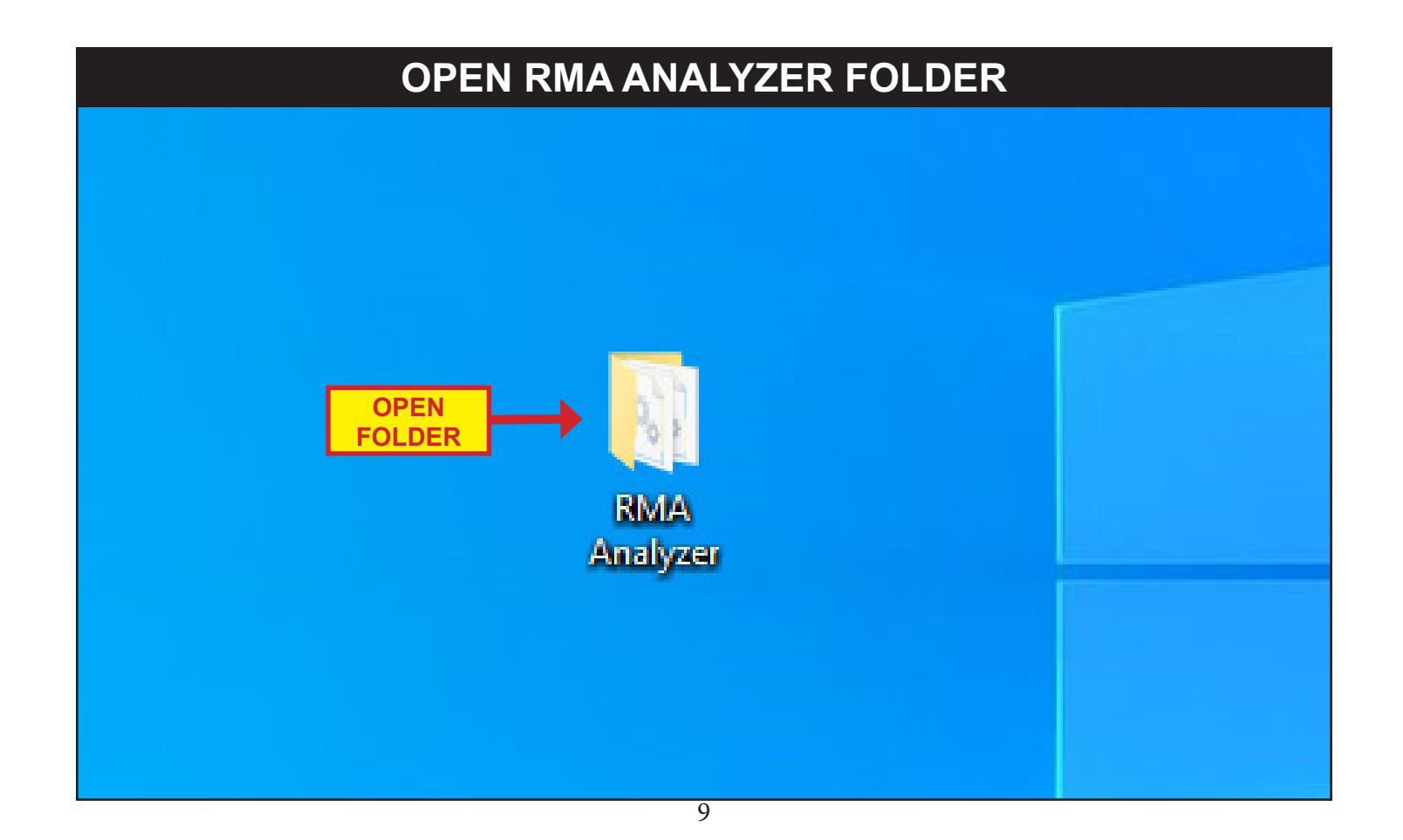

## LAUNCH RMA\_ANALYZER APPLICATION

| ie bin |                                         | A Analyz | 7er                                  |         |              |                   | - 0    | ×   |
|--------|-----------------------------------------|----------|--------------------------------------|---------|--------------|-------------------|--------|-----|
|        | Eila Home                               | Share    | View                                 |         |              |                   |        | ~ 👩 |
|        | rite riolite                            | Share    | VIEW                                 |         |              |                   |        |     |
|        | $\leftarrow \rightarrow \land \uparrow$ | > RMA    | Analyzer 🗸 🗸                         | , Q     | ,○ Search    | RMA Analyzer      |        |     |
|        |                                         | _        | Name                                 | Date m  | odified      | Туре              | Size   |     |
|        | 🖈 Quick access                          |          |                                      | 1/12/20 | 22 0-28 AM   | Application       | 10 KB  |     |
|        | E. Desktop                              | *        | APUpgrade ndb                        | 1/12/20 | 22 9:20 AIVI |                   | 22 40  |     |
|        | 🕂 Downloads                             | *        | AVSSDK Core dll                      | 1/13/20 | 22 9:28 AM   | Application exten | 848 KB |     |
|        | 🔮 Documents                             | *        | AWSSDK.S3.dll                        | 1/13/20 | 22 9:28 AM   | Application exten | 618 KB |     |
|        | E Pictures                              | *        | CircularProgressBar.dll              | 1/13/20 | 22 9:28 AM   | Application exten | 17 KB  |     |
|        | Dzone                                   | *        | DotNetZip.dll                        | 1/13/20 | 22 9:28 AM   | Application exten | 448 KB |     |
|        | EN                                      |          | latest_version                       | 10/6/20 | 21 5:20 PM   | Text Document     | 1 KB   |     |
|        | LIN e - Pers                            | ona      | 🜊 RMA_analyzer                       | 1/13/20 | 22 9:28 AM   | Application       | 197 KB |     |
|        | SATION                                  |          | RMA_analyzer.exenadb1jev.utk.Pending | 8/1/201 | 9 2:27 AM    | PENDINGOVERWR     | 197 KB |     |
|        | <b>A M M</b>                            |          | RMA_analyzer.pdb                     | 1/13/20 | 22 9:28 AM   | PDB File          | 112 KB |     |
|        | Vetwork                                 |          | WinFormAnimation.dll                 | 1/13/20 | 22 9:28 AM   | Application exten | 38 KB  |     |
|        | JBIT4                                   |          |                                      |         |              |                   |        |     |
|        |                                         |          |                                      |         |              |                   |        |     |
|        |                                         |          |                                      |         |              |                   |        |     |
|        |                                         |          |                                      |         |              |                   |        |     |
|        |                                         |          |                                      |         |              |                   |        |     |
|        |                                         |          |                                      |         |              |                   |        |     |
|        |                                         |          |                                      |         |              |                   |        |     |
|        |                                         |          |                                      |         |              |                   |        |     |
|        |                                         |          |                                      |         |              |                   |        |     |
|        |                                         |          |                                      |         |              |                   |        |     |
|        | 11 items                                |          |                                      |         |              |                   |        |     |

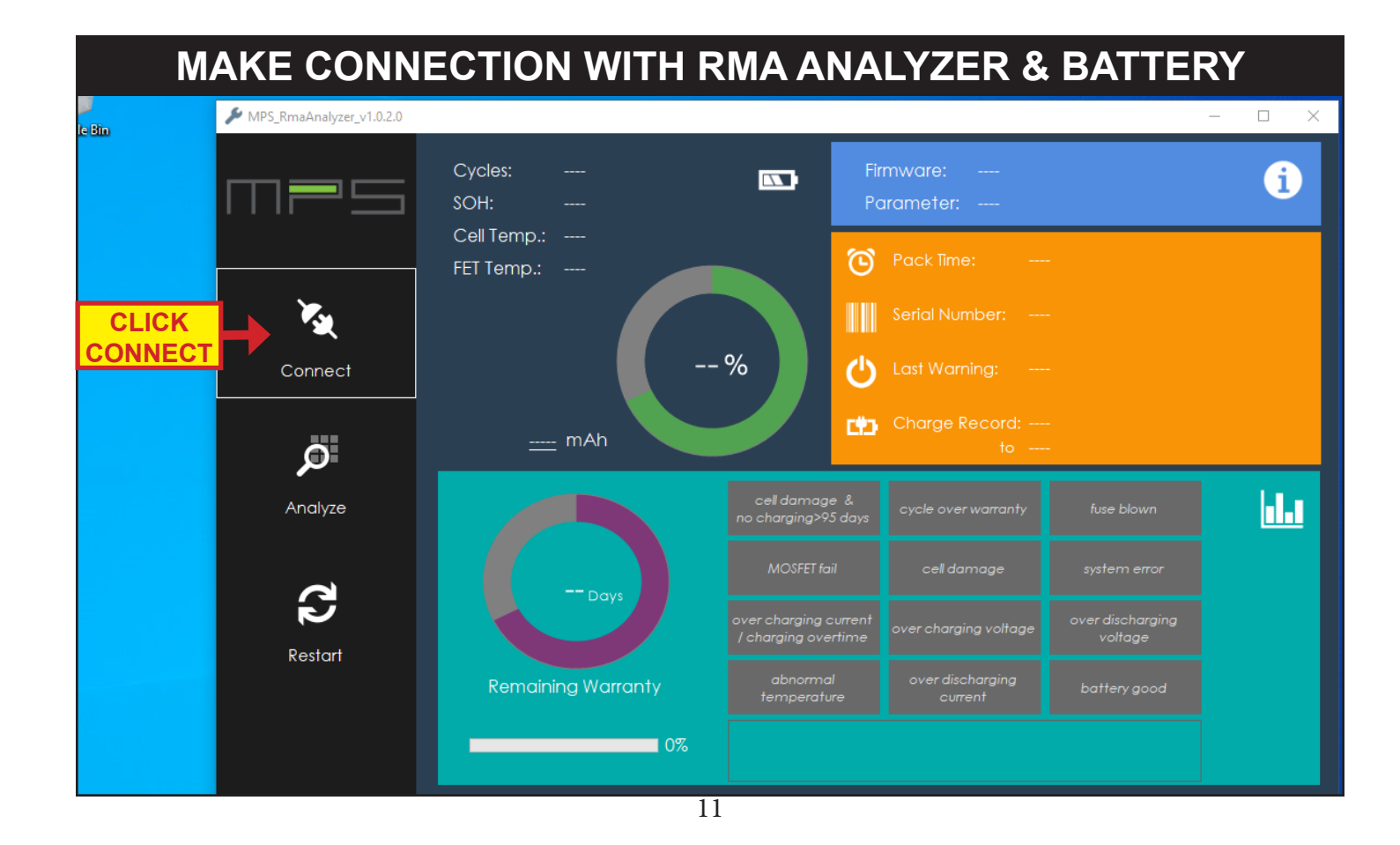

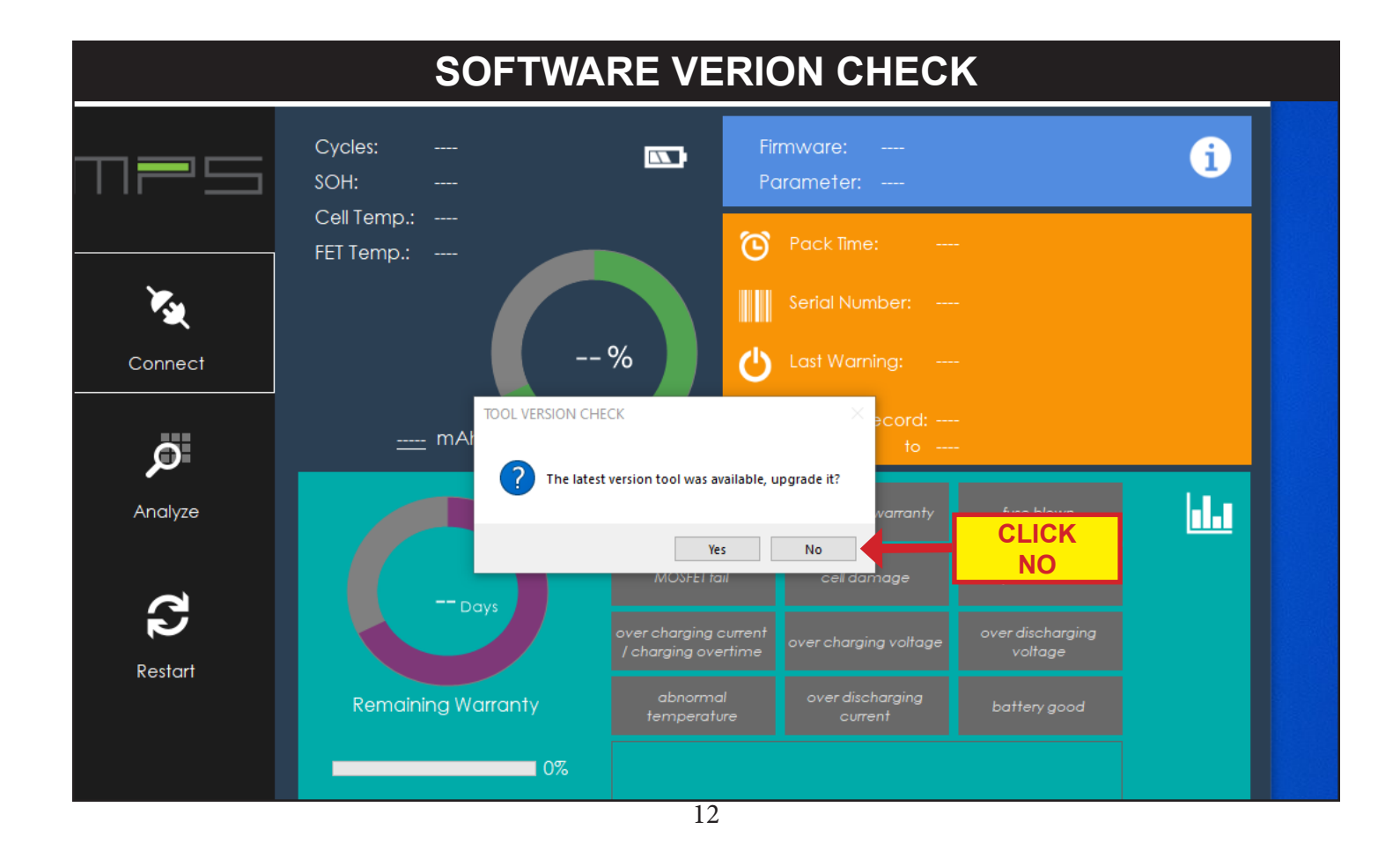

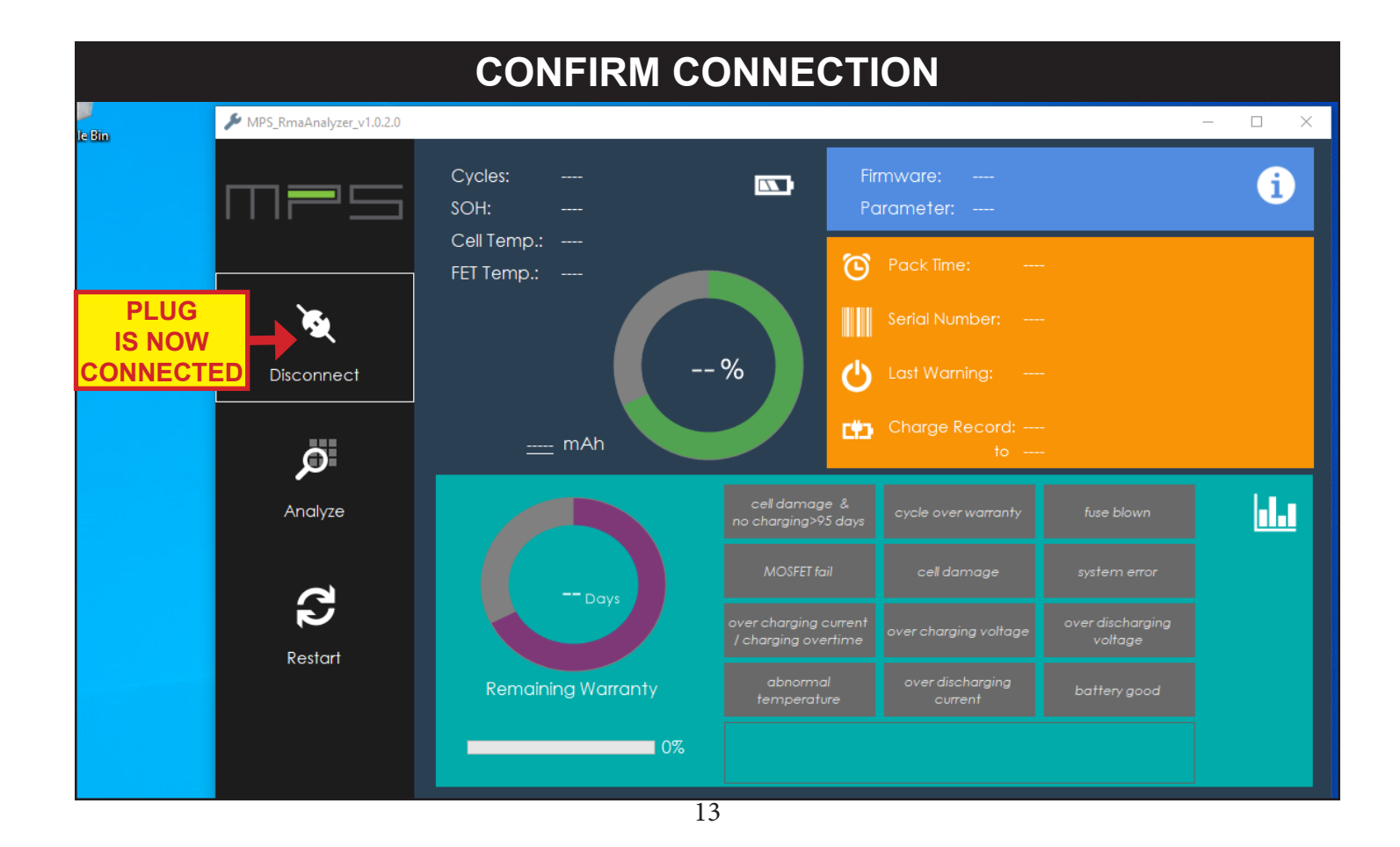

![](_page_13_Figure_0.jpeg)

![](_page_14_Figure_0.jpeg)

![](_page_15_Figure_0.jpeg)

![](_page_16_Figure_0.jpeg)

![](_page_17_Figure_0.jpeg)

### LAYOUT CONTINUED MPS\_RmaAnalyzer\_v1.0.2.0 $\times$ Cycles: 1 i SOH: 100% Cell Temp.: 24 °C $\overline{\mathbf{O}}$ FET Temp.: 24 °C 98% 2 Disconnect ΓŸ3 <u>9995</u> mAh cell damage & . Progress Analyzed Result Restart **Remaining Warranty** Next check action will display here if any faults Next Action

### ANALYZED RESULTS - FAULT(S)

| cell damage &<br>no charging>95 days         | cycle over warranty         | fuse blown                  |
|----------------------------------------------|-----------------------------|-----------------------------|
| MOSFET fail                                  | cell damage                 | system error                |
| over charging current<br>/ charging overtime | over charging voltage       | over discharging<br>voltage |
| abnormal<br>temperature                      | over discharging<br>current | battery good                |

 Contact the bike / trike brand to discuss replacment options. Make sure to have the following details ready.

- Date of purchase by the original retail buyer
- Bike / Trike Serial Number
- Battery Serial Number
- Photos of battery installed on bike / trike
- Photos of battery from all sides showing current condition

#### cell damage & no charging >95:

- One cell voltage is under 1.4V and and the battery has not been charged in at least 95 days.
- Battery must be replaced
- NOT COVERED BY WARRANTY

#### cycle over warranty:

- Battery life cycle is over warranty, default 500 times.
- Battery should be replaced
- NOT COVER BY WARRANTY

#### fuse blown:

- Hardware fuse is blown.
- Battery must be replaced
- MOSFET fail:
  - MOSFET is broken.
  - Battery must be replaced

#### cell damage:

- One cell voltage is under 1.4V and battery has no charging less than 95 days.
- Battery must be replaced

#### System error:

- MCU peripheral is broken.
- Battery must be replaced

### ANALYZED RESULTS - FAULT(S) CONTINUED

| cell damage &<br>no charging>95 days         | cycle over warranty         | fuse blown                  |
|----------------------------------------------|-----------------------------|-----------------------------|
| MOSFET fail                                  | cell damage                 | system error                |
| over charging current<br>/ charging overtime | over charging voltage       | over discharging<br>voltage |
| abnormal<br>temperature                      | over discharging<br>current | battery good                |

Refer to Fault(s) Troubleshooting steps on page 22 & 23

#### over charging current / charging overtime:

- Battery has detected an overcharging current or a long charge time
- BMS can disable the battery and or charging

#### over charging voltage:

- A high voltage has been detected in one or more cells
- BMS can disable the battery and or charging

#### over discharging voltage:

- A low voltage has been detected in one or more cells
- BMS can disable the battery and or charging

#### abnormal temperature:

- An abornally high or low charging or discharging temperature has been detected
- BMS can disable the battery and or charging

#### over discharging current:

- A Short circuit or high discharging current has been detected
- BMS can disable the battery and or charging

#### battery good:

No abnormal condition is detected.

## FAULT(S) TROUBLESHOOTING STEPS

#### Step 1 - Release BMS protection

over charging current / charging overtime: over discharging current:

Keep battery powered-on, and **LONG PRESS** the power button to shut down battery, then power on the battery again. Check the battery error LED indicator not flash anymore and go to step 2.

#### over charging voltage:

Discharge battery (e.g. Install on eBike and ride) for several minutes. Check the battery error LED indicator not flash anymore and go to step 2.

#### abnormal temperature:

Insert charger and check battery error LED indicator is flashing. Put battery in room temperature several hours. Check the battery error LED indicator not flash anymore and go to step 2..

over discharging voltage: battery good: Go to step 2.

## FAULT(S) TROUBLESHOOTING STEPS CONTINUED

#### Step 2 - Charging test

Insert charger and if

a.) battery LED indicator show in charging state. Keep charging to SOC above two LED bright (means above 30% capacity(2)), then Go to step 3.

b.) battery LED indicator does NOT show in charging state and not because SOC is full. Go to step 4.

#### **Step 3 - Integration**

Install the battery on eBike and riding.

a.) If battery can provide power to eBike normally, return this battery to customer.

b.) If battery can NOT provide power to eBike, please check the VCU and motor on eBike is working, then go to step 4.

#### Step 4 - Repair service

Take the photos on all sides of battery with above 500 megapixel camera. Check the serial number label in photo can be read. Note down customer's description. MPS will repair these RMA batteries periodically.

(1) If charging jack is type 1 and battery can't power on, please insert plug\_1 directly to analyze. If charging jack is type 2 and battery can't power on, please follow next check action step\_4.

(2) Also could measure the battery output by multimeter, 30% capacity is about 36V for 36V system or 24V for 24V system.

### STANDARD CONNECTION PROCESS SUMMARY

1. Power up battery, then connect the RMA dongle to battery and PC. (Don't use two dongles on PC at the same time)

- 2. Confirm the PC has access to Internet.
- 3. Open "RMA\_analyzer.exe"
- 4. Click Connect icon and wait state change to Disconnect.

![](_page_23_Figure_5.jpeg)

5. Click Analyze icon to begin and wait state change to Finish.

![](_page_23_Figure_7.jpeg)

- 6. After the RMA Analyzer has finished, remove the plug from battery.
- 7. Follow the troubleshooting step(s) according to the analyzed result(s).

### WARRANTY GUIDELINES

- The following actions will void the MPS battery warranty
  - Tampering with or removing the VOID WARRANTY IF SEAL IS BROKEN sticker
  - Removing the serial number sticker
  - Damage to the battery by external force, including but not limited to cracks, punctures, and water ingress through cracks and punctures
  - Battery life cycle count over 500 cycles
  - Failure to charge the battery regularly according to the product instructions
  - Failure to follow all product instructions

# Thank you